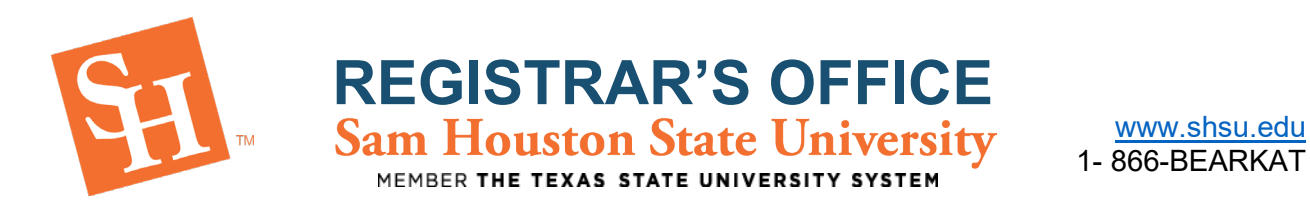

## HOW TO SEARCH FOR A CLASS – Future Student

If you are interested in classes at Sam Houston State University, but have not yet <u>applied for</u> <u>admission</u> or do not have access to the MySam portal, then these steps will show you how to look up classes.

1. To Begin, go to <u>www.shsu.edu</u>. At the top of the screen, click the **Fast Links** dropdown and choose **Schedule of Classes** from the list.

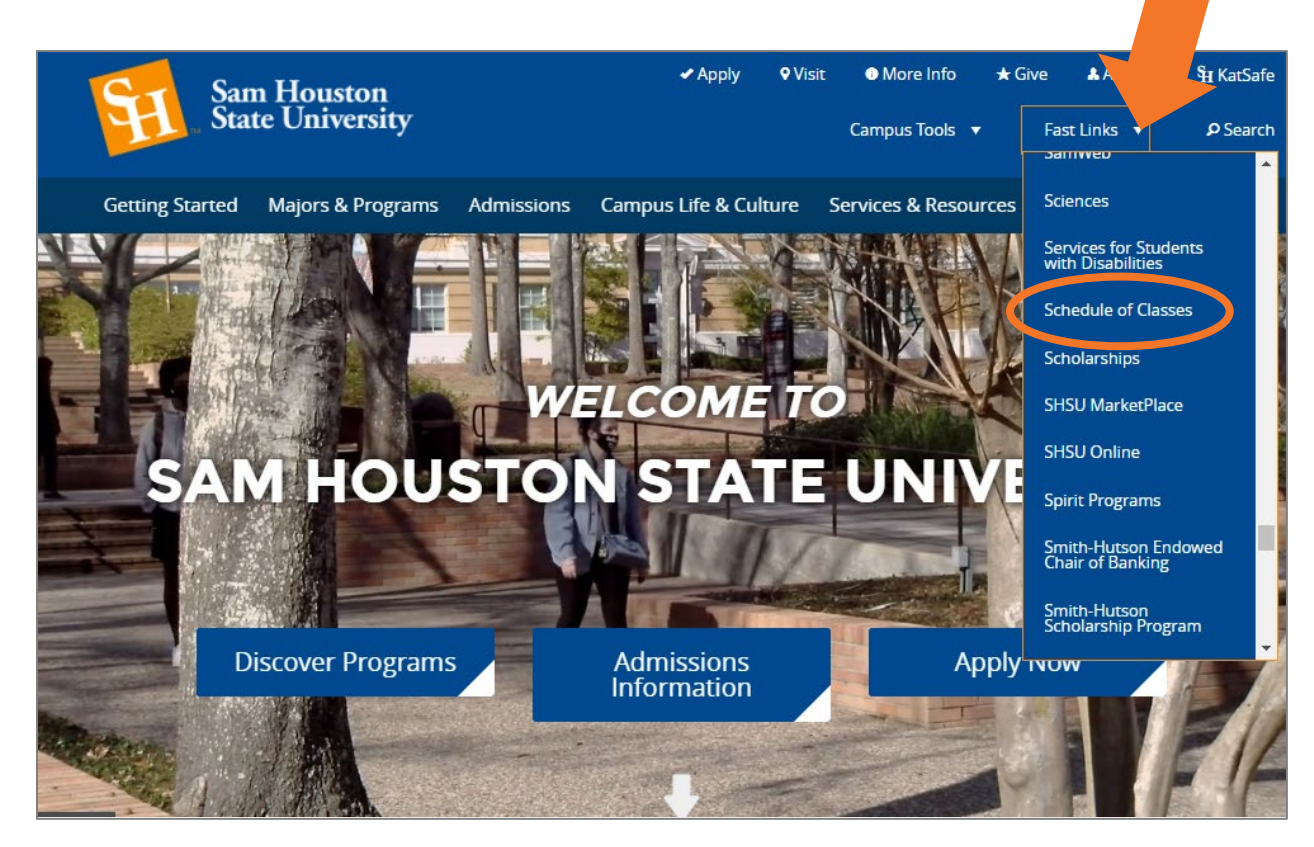

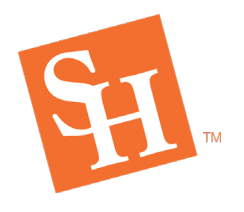

**REGISTRAR'S OFFICE** Sam Houston State University

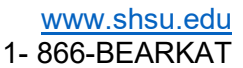

2. Under the "Prospective Students" heading, click public Schedule of Classes.

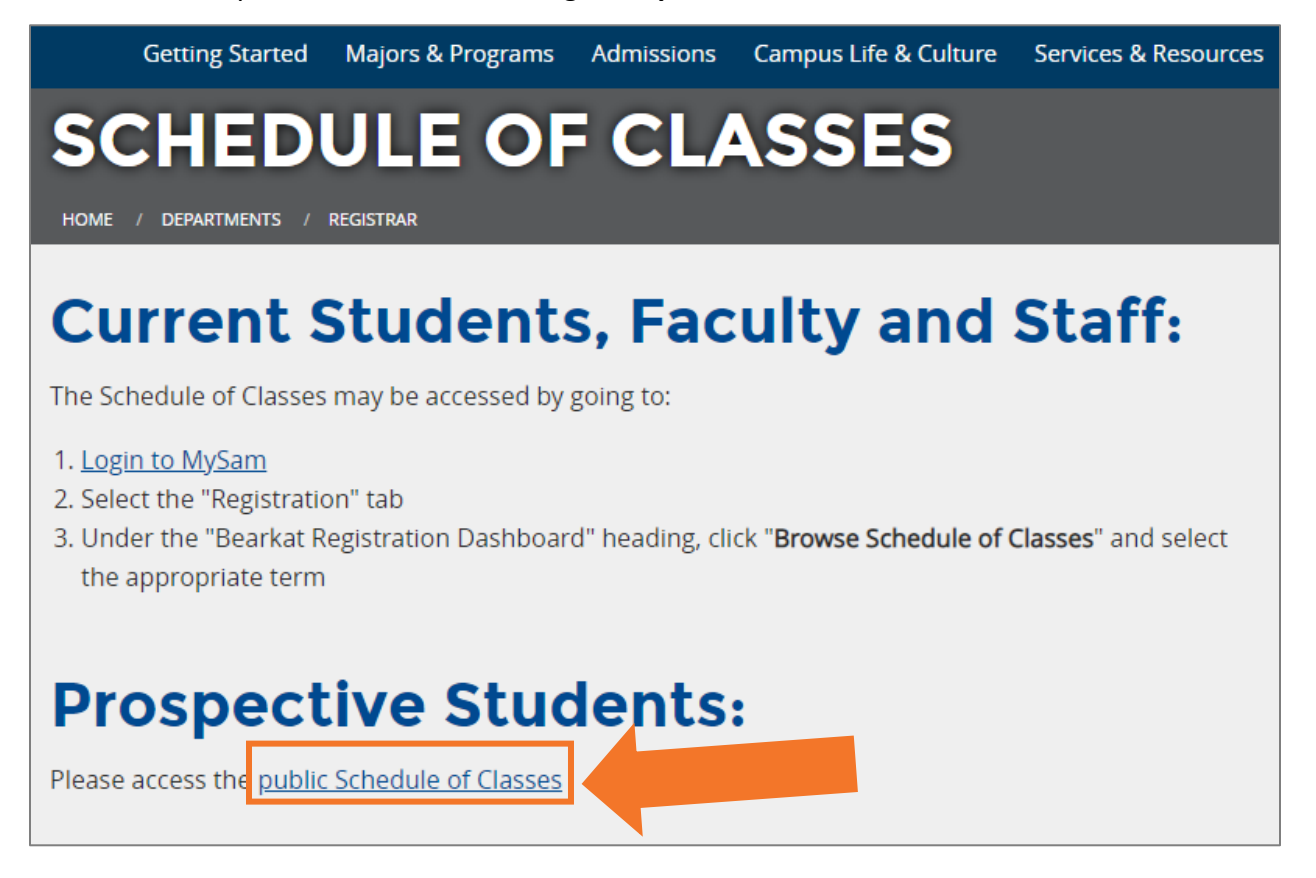

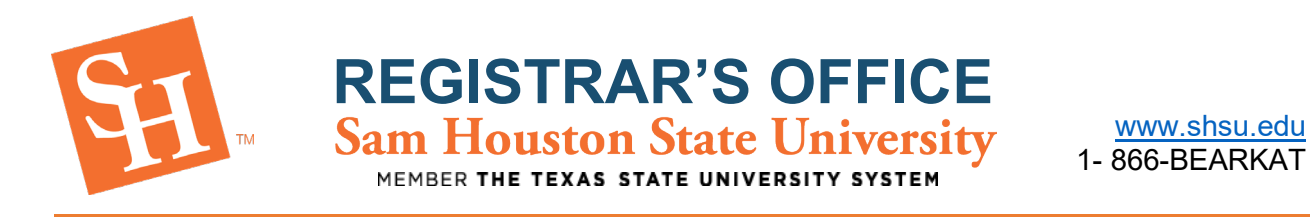

3. Click the Term dropdown and select the term in which you wish to search, then Continue.

|    | Sam Houston State University |
|----|------------------------------|
|    |                              |
| 1. | SELECT A TERM                |
|    | Sam Houston State University |
| 2. | Fall 2018<br>Continue        |

4. The Search Criteria will appear where you can browse courses

|                                  | Sam Houston State University                                                                                                    |     |
|----------------------------------|----------------------------------------------------------------------------------------------------|-----|
|                                  |                                                                                                    |     |
|                                  | BROWSE CLASSES                                                                                                    |     |
| 1. Begin typing the Subject      | Enter Your Search Criteria Term: Fall 2018                                                                                                    |     |
| you wish to search               | Subject                                                                                                    |     |
| 2. ( <i>Optional</i> ) Enter the | Keyword                                                                                                    |     |
| Course Number                    | Search Clear  Advanced Search                                                                                                    |     |
| 4. Select <b>Search</b>          | 3. ( <i>Optional</i> ) Refine yo<br>search results                                                                                                    | our |
|                                  |                                                                                                    |     |
|                                  | <b>Note:</b> The <b>Subject</b> is the only mandatory search option. You may leave the other search criteria empty, which may produce more search results. |     |

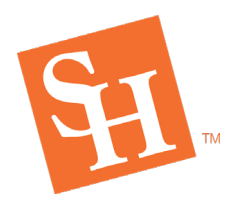

REGISTRAR'S OFFICE Sam Houston State University MEMBER THE TEXAS STATE UNIVERSITY SYSTEM

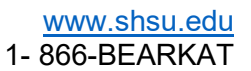

|                             | Sam Houston State University                  |  |  |  |  |  |  |
|-----------------------------|-----------------------------------------------|--|--|--|--|--|--|
|                             | BROWSE CLASSES                                |  |  |  |  |  |  |
| A Dropdown of results will  | Enter Your Search Criteria<br>Term: Fall 2018 |  |  |  |  |  |  |
| automatically appear as you | Subject history                               |  |  |  |  |  |  |
| begin to type               | Course Number History                         |  |  |  |  |  |  |
|                             | Keyword                                       |  |  |  |  |  |  |
|                             | Search Clear + Advanced Search                |  |  |  |  |  |  |
|                             |                                               |  |  |  |  |  |  |
|                             |                                               |  |  |  |  |  |  |
|                             | Sam Houston State University                  |  |  |  |  |  |  |
|                             |                                               |  |  |  |  |  |  |
|                             | BROWSE CLASSES                                |  |  |  |  |  |  |

Click the appropriate subject from the dropdown to **select** it

| BROWSE CLASSES         |                                |
|------------------------|--------------------------------|
| Enter Your Search Crit | teria                          |
| Subject                | history ×                      |
| Course Number          | History                        |
| Keyword                | Search Clear + Advanced Search |

|                           | Sam Houston State University   |
|---------------------------|--------------------------------|
|                           | ·                              |
|                           | BROWSE CLASSES                 |
|                           | Enter Your Search Criteria     |
| Once the subject has been | Term: Fall 2018                |
| selected, click "Search"  | Subject K History              |
|                           | Course Number                  |
|                           | Keyword                        |
|                           | Search Clear > Advanced Search |

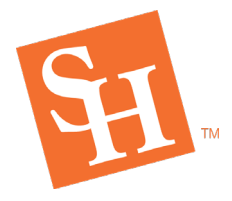

5. Review the search results which include the class subject, course number, section number, CRN (Course Reference Number), Instructor, Meeting Time, Location, and Seating Availability.

**REGISTRAR'S OFFICE** Sam Houston State University

Click **Search Again** to search for a different course.

| OWSE CLASSES                                           |                    |           |           |       |        |        |                          |                                           |        |                |              |
|--------------------------------------------------------|--------------------|-----------|-----------|-------|--------|--------|--------------------------|-------------------------------------------|--------|----------------|--------------|
| earch Results — 104 Clas<br>erm: Fall 2018 Subject: Hi | ses                |           |           |       |        |        |                          |                                           |        |                | Search Again |
| Title O                                                | Subject Descriptio | Course Na | Section 🗘 | Hours | CRN \$ | Term 🗘 | Instructor               | Meeting Times                             | Campus | Status         | \$           |
| <u>United States History To 1</u><br>Online Lecture    | History            | 1301      | 01        | 3     | 80473  | Fall   | Cox, Thomas (Primary)    | SMTWTFS - Building: ONLINE Room:          | Main   | 30 of 30 seats |              |
| United States History To 1<br>Online Lecture           | History            | 1301      | 02        | 3     | 80480  | Fall   |                          | SMTWTFS - Building: ONLINE Room:          | Main   | 30 of 30 seats |              |
| <u>United States History To 1</u><br>Online Lecture    | History            | 1301      | 03        | 3     | 80488  | Fall   |                          | SMTWTFS - Building: ONLINE Room:          | Main   | 30 of 30 seats |              |
| United States History To 1<br>Online Lecture           | History            | 1301      | 04        | 3     | 80490  | Fall   |                          | SMTWTFS - Building: ONLINE Room:          | Main   | 30 of 30 seats |              |
| United States History To 1<br>Online Lecture           | History            | 1301      | 05        | 3     | 80492  | Fall   |                          | SMTWTFS - Building: ONLINE Room:          | Main   | 30 of 30 seats |              |
| United States History To 1<br>Online Lecture           | History            | 1301      | 06        | 3     | 80494  | Fall   |                          | SMTWTFS - Building: ONLINE Room:          | Main   | 30 of 30 seats |              |
| United States History To 1<br>Lecture                  | History            | 1301      | 07        | 3     | 80495  | Fall   |                          | SMTWTFS 08:00 AM - 08:50 AM Buildin       | Main   | 60 of 60 seats |              |
| Jnited States History To 1<br>Lecture                  | History            | 1301      | 08        | 3     | 80496  | Fall   |                          | S M T W T F S 08:00 AM - 08:50 AM Buildin | Main   | 40 of 40 seats |              |
| United States History To 1<br>Lecture                  | History            | 1301      | 09        | 3     | 80497  | Fall   |                          | S M T W T F S 09:00 AM - 09:50 AM Buildin | Main   | 40 of 40 seats |              |
| United States History To 1                             | History            | 1301      | 10        | 3     | 80498  | Fall   | Littlejohn, Jeffrey (Pri | S M T W T F S 10:00 AM - 10:50 AM Buildir | Main   | 175 of 175 se  |              |

6. To **register for a class**, please contact the <u>Admissions Office</u> at Sam Houston State University to apply for admission.